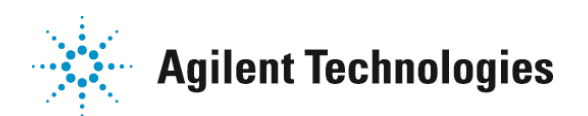

## Q;RIN の項目が N/A となってしまい、数値が計算されない

RIN は Human, Mouse, Rat の total RNA の泳動パターンを基に設計されており、 典型的なパターンと異なる場合警告の意味でフラグを立て、RIN が N/A となり非表示となります。 フラグを解除していただくとRIN が再表示されます。

## ■方法:

1)フラグのたっているレーンを開 Assay Properties Chip Summary Gel 🖉 Electropherogram Result Flagging Log Box き、グラフの下にある"Error"タブ [FU]. ①を開きます。 ここにフラグ情報が記載されてい ます。 60 -50 2)セットポイントエクスプローラー 40 を開くために、②の ボタンを左側にドラッグします 30 (左クリックを押したま ま左側に 移動させる) 20

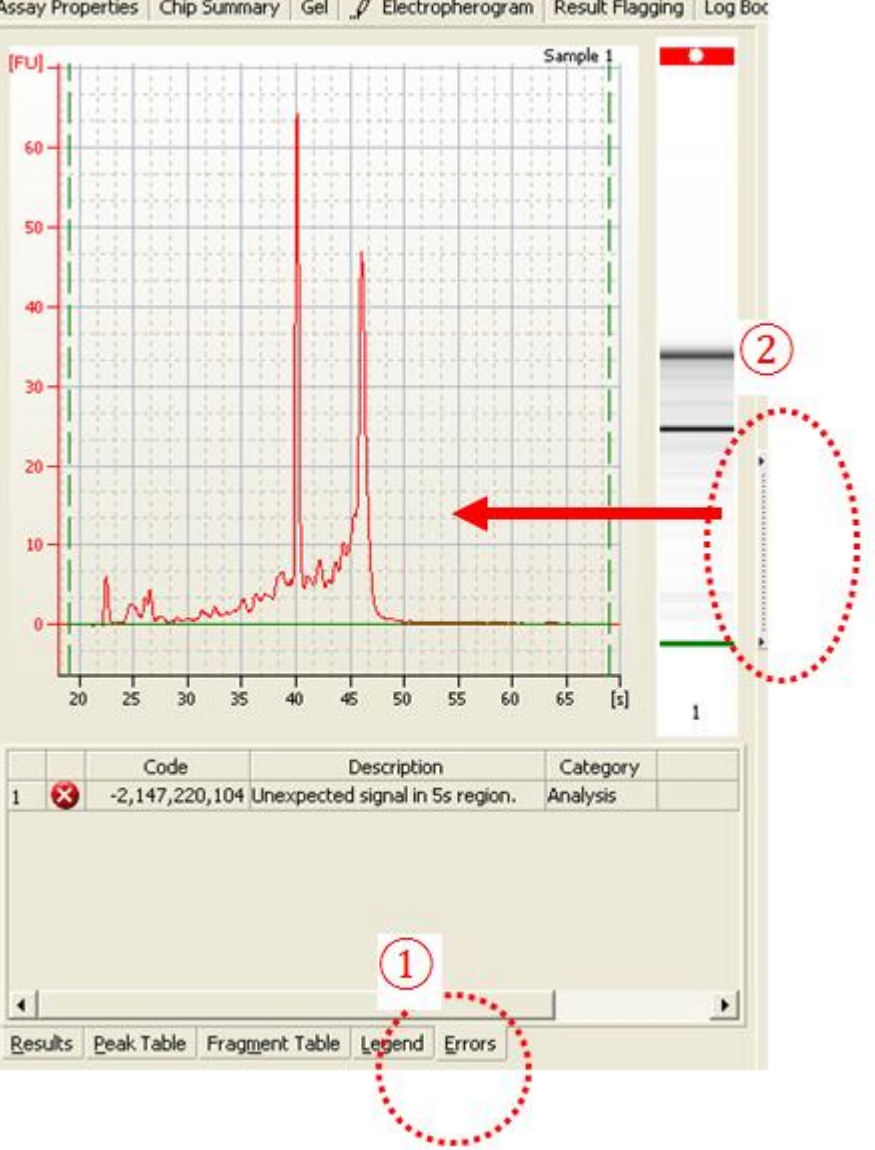

ご不明な点は、カストマコンタクトセンタまで(電話受付 9:00~12:00、13:00~18:00 土、日、祝日は除きます)

電話 🚾 0120-477-111

FAX 💁 0120-565-154

E-mail: email\_iapan@agilent.com http://www.agilent.com/chem/jp

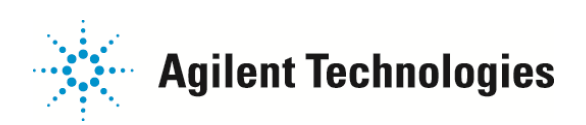

ドキュメント名 2/2

3) "Normal"モードから "Adbvance"モードに切り替えま す③ (タブから"Advance"を選択する)

4) スクロールを一番下まで下げ ます④ 5)RNA Integrity Number の項目の 中で、フラグのたっている項目の 数値を下図のようにに変更しま す。

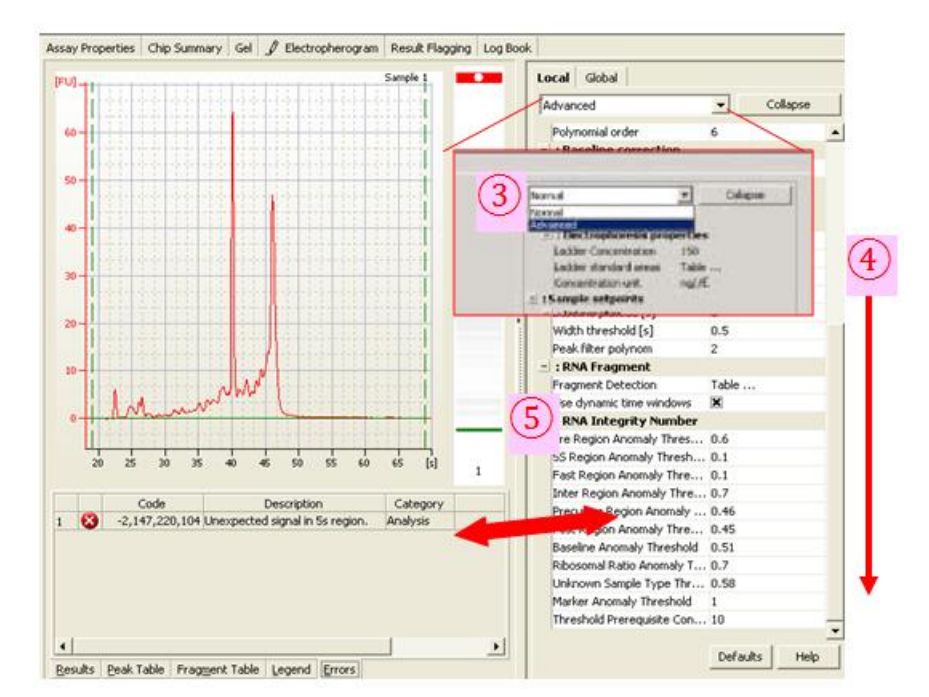

| Error(Error タブで表示される Description      |                           |        |
|---------------------------------------|---------------------------|--------|
| カラム)                                  | Setpoint Explorerの項目      | 数値     |
| Unexpected signal in pre-region       | Pre Region Anomaly ····   | 1以上に変更 |
| Unexpected signal in 5S-region        | 5S Region Anomaly…        | 1以上に変更 |
| Unexpected signal in fast-region      | Fast Region Anomaly…      | 1以上に変更 |
| Unexpected signal in inter-region     | Inter Region Anomaly…     | 1以上に変更 |
| Unexpected signal in precursor-region | Precursor Region Anomaly… | 1以上に変更 |
| Unexpected signal in post-region      | Post Region Anomaly…      | 1以上に変更 |
| Unexpected baseline signal            | Baseline Anomaly…         | 1以上に変更 |
| Unexpected ribosomal ratio            | Ribosomal Ratio Anomaly…  | 1以上に変更 |
| Unexpected sample type                | Unknown Sample Type…      | 1以上に変更 |
|                                       | ThresholdPrerequisite     |        |
| Total RNA concentration too low       | Concentration ···         | のに変更   |

ご不明な点は、カストマコンタクトセンタまで(電話受付 9:00~12:00、13:00~18:00 土、日、祝日は除きます)

電話 . 0120-477-111

FAX 💁 0120-565-154

E-mail: email\_japan@agilent.com http://www.agilent.com/chem/jp